## RISS 사용법 (2) 국내 학술논문 검색 및 원문 보는 방법

"국내 학술논문"을 검색한다는 의미는 다음 그림의 연두색 상자마다 적혀있는 국내 학술지 데이터베이스를 모두 한번에 검색해 준다는 의미입니다. 이 가운데 저희 도서관이 구독하고 있는 데이터베이스는 DBpia 와 KISS, 두 곳입니다. 이 두 곳에서 제공하지 않는 학술지 아티클을 다른 데이터베이스에서 제공하고 있으므로, 필요한 자료는 낱개로 구입해야 합니다.

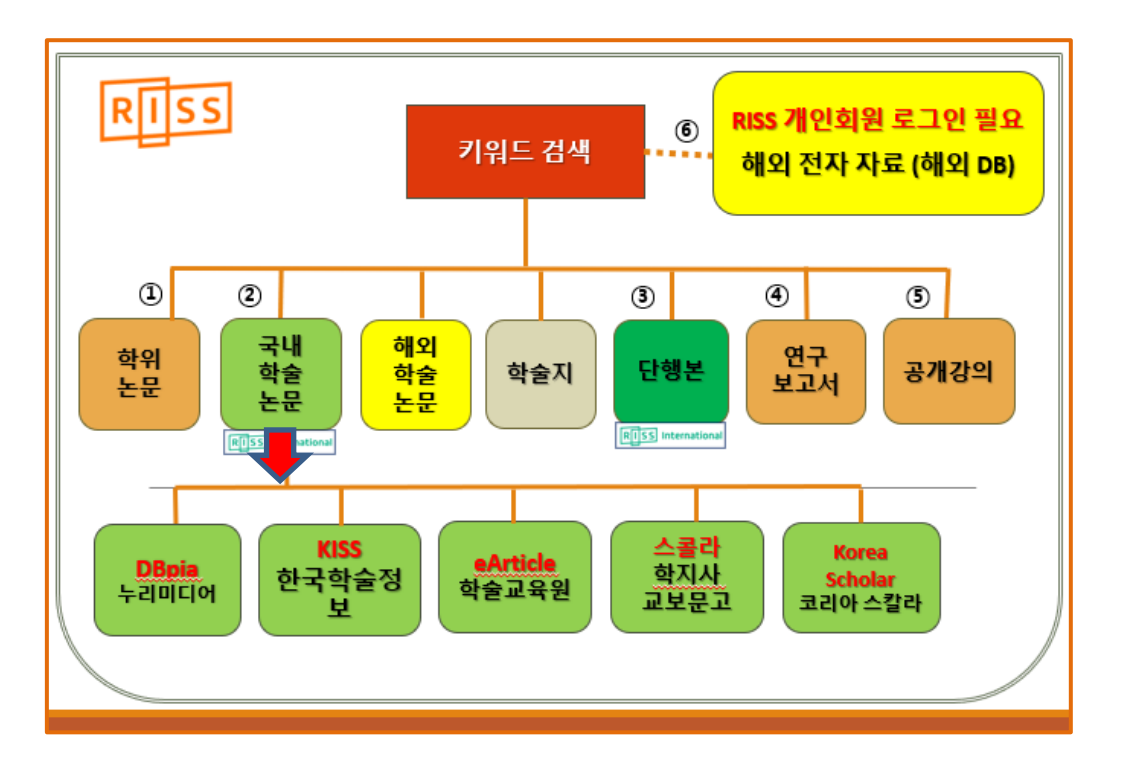

RISS 에 로그인을 한 후, 통합 검색을 위해 키워드를 넣겠습니다.검색창에서 '**선교적 교회'** 로 검색하면 두 단어가 동시에 들어가 있는 자료들이 검색됩니다.

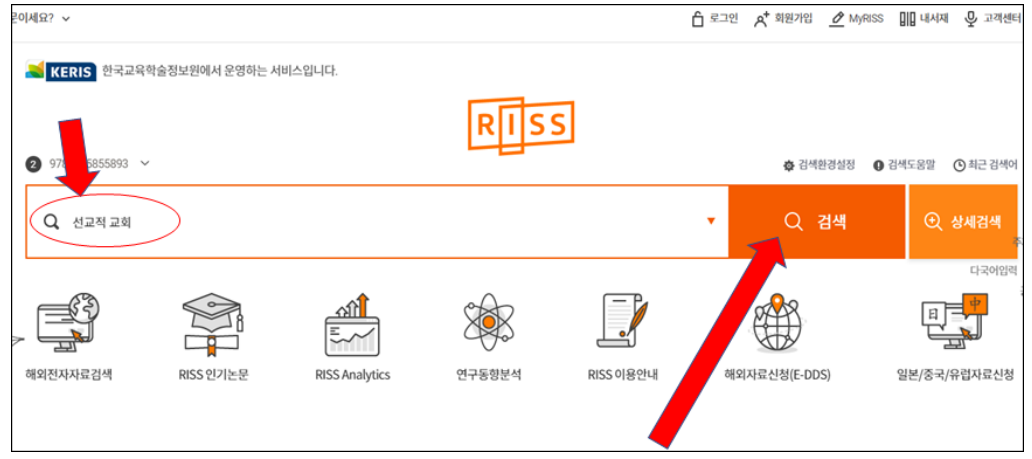

② 검색후, 선교적 그리고 교회 두 단어가 동시에 들어가 있는 자료들이 검색됩니다. 자료의 종류에 상관없이 나온 검색결과는 3,445 건입니다. 처음에는 [학위논문] 검색결과 1,636 건이 가장 먼저 나타납니다.

| ¥                                            |                 |                         |     |       |             | 🔓 로그인      | 🔊 회원가입 | Ø MyRISS | 내서재       | ₽ 고객센터 |
|----------------------------------------------|-----------------|-------------------------|-----|-------|-------------|------------|--------|----------|-----------|--------|
|                                              |                 |                         |     | 🖨 검색횐 | 경설정 🟮 검색도움을 | 발 🕒 최근 검색어 |        |          |           |        |
| RISS                                         | 선교적 교회          |                         |     | •     | Q 검색        | ① 상세검색     |        | 8        | 근거이론      | ~      |
| 학술연구정보서비스                                    | 결과 내 재검색        |                         |     |       | 다국어입        |            |        |          |           |        |
| 통합검색 학위논문                                    | 국내학술논문          | 해외학술논문                  | 학술지 | 단행본   | 연구보고서       | 공개강의       | 해오     | 전자자료     | 해외학       | 술지     |
|                                              |                 |                         |     |       |             |            |        |          | $\land$ > | 통합검색   |
| 검색키워드 선교적 교회 (검색)                            | 결과 3,445 건)     |                         |     |       |             |            |        |          |           |        |
| L                                            |                 |                         |     |       |             |            |        |          |           |        |
| 학위논문 1,636                                   |                 |                         |     |       |             |            |        |          |           | + 더보기  |
| 한 <mark>국교회</mark> 위기 극복의 한 방법으로             | 로서의 레슬리 뉴비긴     | 의 선교적 교회론 연구            |     |       |             |            |        |          |           |        |
| 김춘곤   호남신학대학교 대학원   2                        | 013   국내석사      |                         |     |       |             |            |        |          |           |        |
| 원문모기                                         |                 |                         |     |       |             |            |        |          |           |        |
| <mark>선교적 교회</mark> 를 위한 새가족 정착 <sup>좋</sup> | 활성화 방안 연구 :인격   | <sup>던</sup> 신광교회를 중심으로 |     |       |             |            |        |          |           |        |
| 신은철 장로회신학대학교 목회전문                            | 대학원   2012   국내 | 박사                      |     |       |             |            |        |          |           |        |
| 원문보기 목차검색조회 ▼                                |                 |                         |     |       |             |            |        |          |           |        |

## 그러면, [국내학술논문] 탭을 누릅니다. 그러면, [국내학술논문] 검색 결과를 볼 수 있습니다.

|                                                                                                    |            |                                                               |                                                   | 🏟 검색환                                               | 경설정 🕕 검색도움멸                         | 발 🕒 최근 검색어        |             |
|----------------------------------------------------------------------------------------------------|------------|---------------------------------------------------------------|---------------------------------------------------|-----------------------------------------------------|-------------------------------------|-------------------|-------------|
| RISS                                                                                                  | 선교적 교회     |                                                               |                                                   | •                                                   | Q 검색                                | ① 상세검색            | Ð           |
| 역할 만두 정도 사이드                                                                                          | · 결과 내 재검( | 빅                                                             |                                                   |                                                     |                                     | 다국어입력             |             |
| 통합검색 학위논문                                                                                             | 국내학술논문<br> | 해외학술논문                                                        | 학술지                                               | 단행본                                                 | 연구보고서                               | 공개강의              | /<br>해외전자자료 |
| 검색결과 좁혀 보기<br>좁혀본 향목 [ 군 선택해제]                                                                        | 검색키워 2 전   | 교 <mark>적 교회</mark> (검색결과 1<br>  내서재담기   한글                   | ,061 건)<br>로보기                                    | >                                                   |                                     | ▶ 무료 M 기관<br>정확도순 | 내무료 🛛 유료 👂  |
| 좁혀본 항목 보기순서<br>검색량순 가니다순<br>원문유무                                                                      | 1          | KCI등재<br>선교적 교회의 실천적 :<br>한국일   한국기독교학회<br>및 원문보기             | 모델과 원리 : 한<br>선교신학회   201                         | 국교회 현장으로<br>4   선교신학                                | 부 <b>터 배우는 선교적</b><br>Vol.36 No     | 교회                |             |
| <ul> <li>● 원문있음 (822)</li> <li>● 원문없음 (239)</li> <li>● 원문제공처</li> <li>● 한국학술정보(KISS) (212)</li> </ul> | 2<br>•     | 아일랜드장로교회와 스<br>박형신 한국기독교회사<br>행 원문보기 복사/대<br>아 소속기관이 구독 중이 아들 | 노코틀랜드장로교<br>학회   2011   교<br>배출신청<br>□ 경우 오후 4시부터 | <mark>회의 선교적 전</mark><br>회사학   Vol.10<br>억일 오전 9시까지 | 통 및 만주에서의 연<br>No.1<br>원문보기가 가능합니다. | 합운동               |             |

(1) 국내 학술논문의 경우, 원문을 무료로 볼 수 있는지, 돈을 내고 사야 하는지 각 자료의

<u>[원문보기] 앞에 붙은 아이콘을 보고 알 수</u> 있습니다.

F 무료 M 기관 내 무료 👿 유료

학교 내에서 검색해서 보는 경우, 저희 기관에서 구독중인 DBPIA 자료와 KISS 자료는 자료 옆에 [기관내 무료] 아이콘 M 표시가 떠서 판별이 쉽습니다. 단, 학교 외부에서 검색하면 M 표시가 나오지 않습니다. 이것은 기관 내에서만 뜨는 아이콘입니다.

왼쪽 F 아이콘은 무료 자료 표시입니다. 학교내, 학교밖 어디에서나 무료 자료는 로그인하지 않아도 링크주소로 가면 바로 원문을 볼 수 있게 되어있습니다.

오른쪽 W 는 유료 자료 표시입니다. 유료 자료는 학교 내에서는 DBPIA 자료와 KISS 자료를 제외한 모든 유료 데이터베이스에서 제공하는 자료에 W 가 붙습니다. 학교 밖에서는 DBPIA 자료와 KISS 자료도 이 W 가 붙습니다. 따라서, W 가 붙은 자료라고 해도 만약 DBPIA 자료와 KISS 자료인 경우, 학교에서 제공하는 기관회원 아이디를 각 DBPIA 사이트와 KISS 사이트에 로그인하면 원문을 볼 수 있습니다. 기관 로그인 아이디는 도서관으로 문의하세요. (library@wmu.edu)

이밖에 [원문보기 2]라는 아이콘을 볼 수 있습니다. 화살표를 누르니, 원문을 볼 수 있는 곳이 두 곳임을 알려줍니다. eArticle 에서는 무료로 볼 수 있고, 다른 곳은 DBpia 이니 W 아이콘이 뜨지

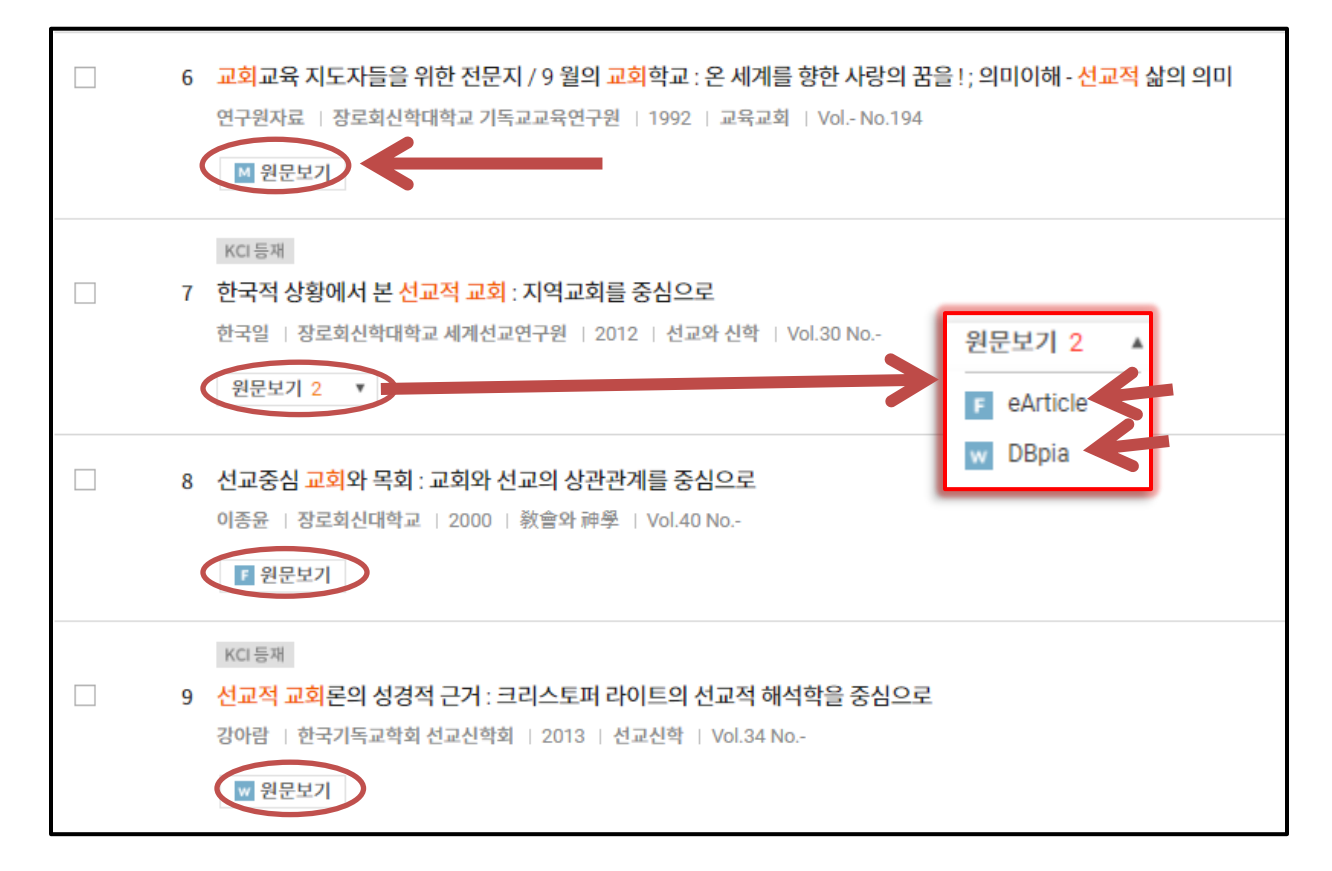

만 저희 기관 로그인 정보를 넣으면 원문을 볼 수 있습니다. 여기에서 eArticle 을 선택해 보겠습니다. 그 원문을 제공하는데이터베이스 웹사이트의 해당 논문 페이지가 새 탭에서 열립니다. 여기에서 [다운로드]버튼을 누르면 자료 원문을 PDF 파일로 다운받아 볼 수 있습니다. 그 PDF 파일을 인쇄 (PRINT) 도 할 수 있습니다.

|                  |                                                            | - Q 1            |
|------------------|------------------------------------------------------------|------------------|
|                  | Case St··· mobile 행동 improv··· time 성                      | 생산 中             |
| 분야별 검            | 색 발행기관 간행물                                                 | 최근 열람<br>자료      |
| ▲ 〉 장로회신학대       | 배학교 세계선교연구원 〉 선교와 신학 〉 ↓30집 〉 한국적 상황에서 본 선교적 교회 : 지역교회를 중… | _ 각평.            |
| 한국적 상황           | 황에서 본 선교적 교회 : 기역교회를 중심으로                                  | 교외접속<br><b>?</b> |
| Missional Church | h in the view point of the Korean Local Hurch              | Q&A              |
| 박핵기과             | 장로회신학대학교 세계선교연구원 [바로가기]                                    | FAQ              |
| 간행물              | 선교와 신학 KCI 등재 바로가기                                         | 오류접수             |
| 통권               | 제30집 (2012.08) 바로가기                                        | $\odot$          |
| 페이지              | pp.75-115                                                  | тор              |
| 저자               | 한국일                                                        |                  |
| 언어               | 한국어(KOR)                                                   |                  |
| URL              | https://www.earticle.net/Article/A217056 복사                |                  |
| ※ 원문제공기관과        | 라의 협약에 따라 모든 이용자에게 무료로 제공됩니다.                              |                  |
| + 저자의            | 다른 논문                                                      |                  |

한 가지 주의해야 할 것은 eArticle 자료가 모두 무료는 아니라는 점입니다. 일부 자료는 무료지만, 대부분 유료자료입니다.

RISS 에서 학술논문 제목을 누르면, 다음 페이지의 그림처럼 서지사항 (저자명, 학술지명, 권호사항, 발행기관, 발행년도, 제공처, 초록, 목차 등) 을 볼 수 있습니다. 이 페이지에서도 아래

| 7 한국적 상황에서 본 선교적 교회 : 지역교회를 중심으로                   |  |  |  |  |  |  |
|----------------------------------------------------|--|--|--|--|--|--|
| 한국일   장로회신학대학교 세계선교연구원   2012   선교와 신학   Vol.30 No |  |  |  |  |  |  |
| 원문보기 2 🔺                                           |  |  |  |  |  |  |
| eArticle                                           |  |  |  |  |  |  |
| 8 UBpia 목회 : 교회와 선교의 상관관계를 중심으로                    |  |  |  |  |  |  |

[원문보기]를 누르면 원문을 제공하는 해당 논문 페이지가 새 탭에서 열립니다. [내보내기], [내서재담기], [공유하기] 등의 기능을 사용하기 위해서는 로그인을 해야 합니다.

| K대통제<br>한국적 상황에서 본 선교적 교회 : 지역교회를 중심으로 = Missional Church in the view point of the |                                                                                                    |      |       |                  |                 |  |  |
|------------------------------------------------------------------------------------|----------------------------------------------------------------------------------------------------|------|-------|------------------|-----------------|--|--|
| Korean Loca                                                                        | al Church                                                                                                    |      |       |                  | 한글로보기           |  |  |
|                                                                                    |                                                                                                    |      | http: | //www.riss.kr/li | nk?id=A60256801 |  |  |
| 저자                                                                                 | 한국일                                                                                                    |      |       |                  |                 |  |  |
| 발행기관                                                                               | 장로회신학대학교 세계선교연구원                                                                                                    |      | 410   | 428              | 57              |  |  |
| 학술지명                                                                               | 선교와 신학                                                                                                    |      | 상세조회  | 다운로드             | 내보내기            |  |  |
| 권호사항                                                                               | Vol.30 No [2012]                                                                                                    |      |       |                  |                 |  |  |
| 발행연도                                                                               | 2012                                                                                                    |      |       |                  |                 |  |  |
| 작성언어                                                                               | Korean                                                                                                    |      |       |                  |                 |  |  |
| 주제어                                                                                | 선교적 교회 , 지역교회 , 교회의 선교적 구조 , 선교현장 , 옥대륙 선교 , missional church , local church ,<br>missional structure of the church , mission field , mission in six continents |      |       |                  |                 |  |  |
| KDC                                                                                | 235                                                                                                    |      |       |                  |                 |  |  |
| 등재정보                                                                               | KCI등재                                                                                                    |      |       |                  |                 |  |  |
| 자료형태                                                                               | 학술저널                                                                                                    | _    | _     |                  |                 |  |  |
| 수록면                                                                                | 75-115(41쪽)                                                                                                    |      |       |                  |                 |  |  |
| 제공처                                                                                | 💽 eArticle, 👿 DBpia                                                                                                    |      | V     |                  | ^               |  |  |
| 원문보기 2 🔻                                                                           | 인용하기                                                                                                    | 내보내기 | 내서재담기 | 공유하기             | 오류접수            |  |  |

유료 자료인 경우, [제공처] 를 보고, [제공처] 에 구입문의를 해야 합니다. 교보의 학술지 논문은 해외 크레딧카드 결제가 가능해 져서 개인적으로 바로 구입해서 볼 수 있게 되었습니다. 그러나, 교보를 제외하고는 데이터베이스 회사 대부분이 아직 해외 고객에게 논문 한 건씩 판매하는 길을 열어 놓지 못한 상황입니다. 일단, 구매하고 싶은 자료가 있을 경우, 개인적으로 연락하는 것보다 학교 도서관을 통해 알아보는 것이 보다 유리합니다. 도움이 필요하면 연락주십시오. (library@wmu.edu)

(로그인 방법은 "RISS 사용법 (시작) 로그인 방법" 파일을 참고하십시오.)